## Office 365 (Outlook for Android) – Configuring the Outlook App

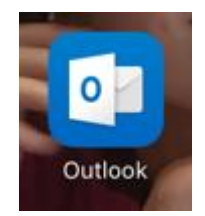

1. Once you have installed the Outlook app, open the app.

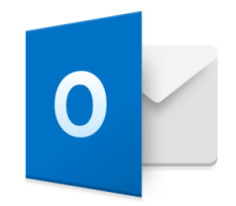

## Outlook

A better way to manage your email.

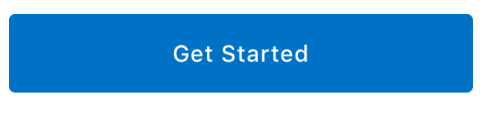

View our Privacy Policy

2. Tap "Get Started".

## Add Email Account

Enter your work or personal email address.

yourname@provider.com

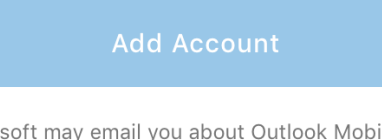

Microsoft may email you about Outlook Mobile. You can unsubscribe at any time. Privacy Statement

- 3. Enter in your **RIC email**.
- 4. Tap "Add an Account".
- 5. Click "Not an Exchange Account" located at the bottom of the screen.

| $\leftarrow$                | Add Email Accoun | t        |
|-----------------------------|------------------|----------|
| Select your email provider: |                  |          |
|                             | MICROSOFT        |          |
| 1                           | 0                | E        |
| Office 365                  | Outlook.com      | Exchange |
|                             | OTHER            |          |
|                             | $\bigcirc$       | G        |
| Yahoo! Ma                   | il iCloud        | Google   |
|                             | ADVANCED         |          |
| $\sim$                      |                  |          |
| IMAP                        |                  |          |

6. Tap "Office 365".

## Office 365

| sbadger@ric.edu |  |  |
|-----------------|--|--|
| Password        |  |  |

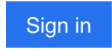

Can't access your account?

7. Enter in your password.

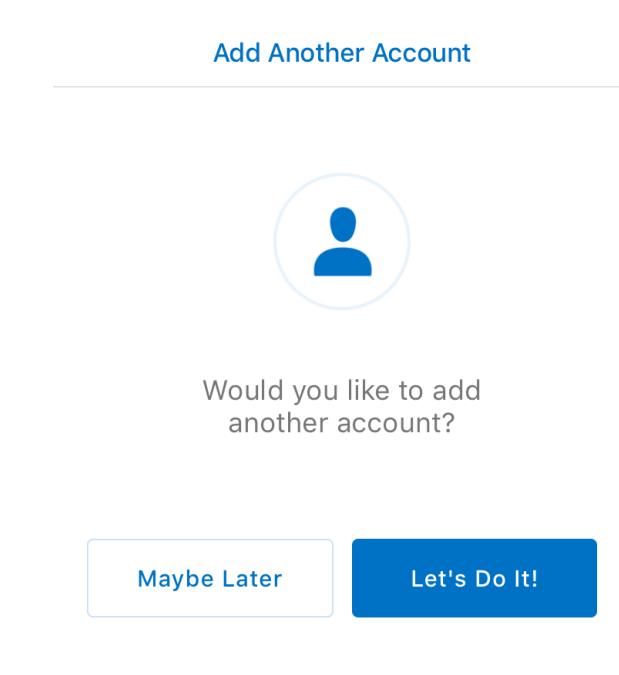

8. Tab "Maybe Later".

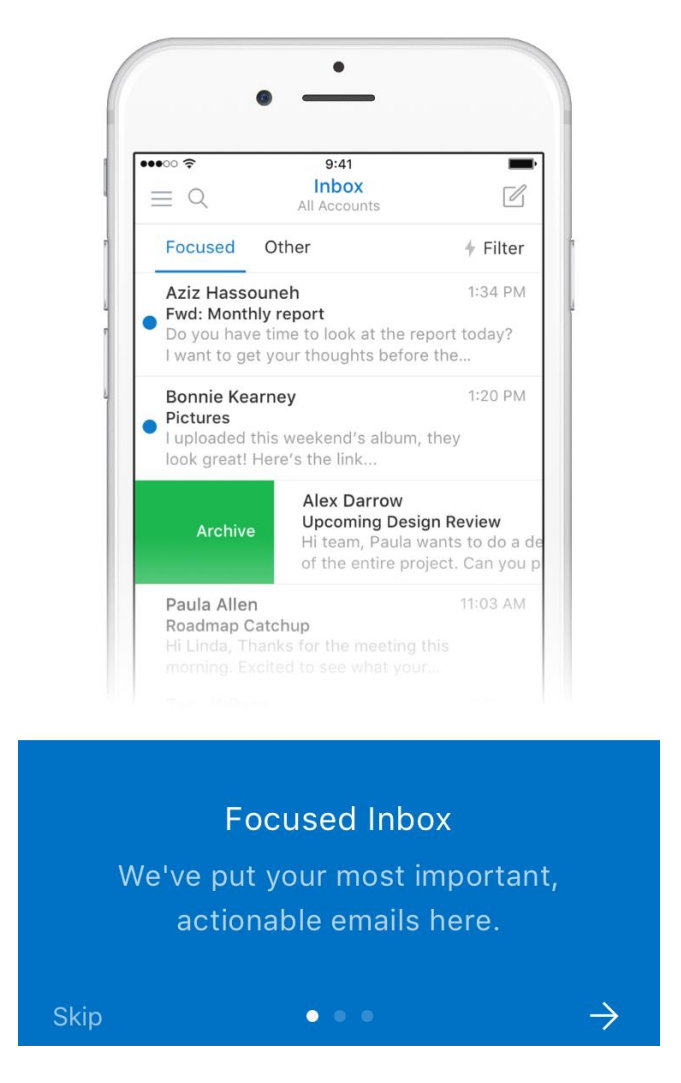

- 9. You can either do:
  - Tap the **right arrow** to go through the different screens providing you with some information about the Outlook app
  - Tap "**Skip**" button to go right into the Outlook app.
- 10. You are now seeing your email listed in your Outlook app.